## **ISTRUZIONI ESTRAZIONE FILE ZIP**

## Istruzioni estrazione file zip su Windows

- 1. Scaricare tutti i pacchetti (DOCFAP\*\*\*.zip.001, \*\*\*.zip.002, \*\*\*.zip.003, \*\*\*.zip.004, \*\*\*.zip.005) sul proprio dispositivo salvandoli in una cartella;
- 2. Selezionare esclusivamente il primo pacchetto "\*\*\*.zip.001";
- Cliccare con il tasto destro del mouse e, nel menu a tendina che si apre, selezionare il programma di decompressione installato sul proprio dispositivo: si aprirà un altro menu a tendina dove selezionare «Estrai in "DOCFAP\"»;
- 4. Tutti i file contenuti nei pacchetti verranno automaticamente estratti nella cartella "DOCFAP".

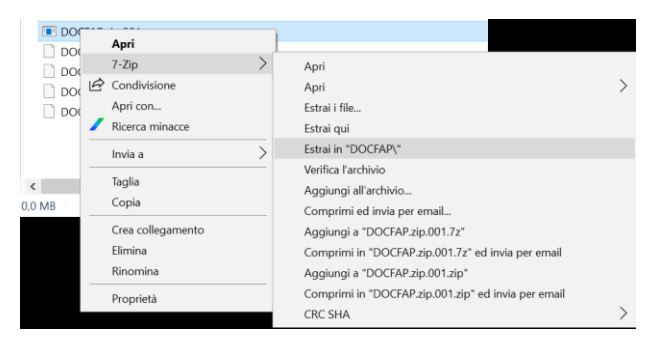

## Istruzioni estrazione file zip su MacOS

- 1. Scaricare tutti i pacchetti (DOCFAP\*\*\*.zip.001, \*\*\*.zip.002, \*\*\*.zip.003, \*\*\*.zip.004, \*\*\*.zip.005) sul proprio dispositivo salvandoli in una cartella;
- 2. Selezionare esclusivamente il primo pacchetto "\*\*\*.zip.001";
- 3. Cliccare con il tasto destro del mouse e, nel menu a tendina che si apre, selezionare "Apri con..." il proprio programma di decompressione installato sul dispositivo;
- 4. Tutti i file contenuti nei pacchetti verranno automaticamente estratti nella cartella di destinazione.

## Procedura per i file Compressi su CONSIP

- 1. Scaricare tutti i pacchetti (DOCFAP\*\*\*.zip.001, \*\*\*.zip.002, \*\*\*.zip.003, \*\*\*.zip.004, \*\*\*.zip.005) sul proprio dispositivo salvandoli in una cartella;
- 2. Selezionare il primo pacchetto "\*\*\*.001" e rinominare il file in "DOCFAP.zip.001";
- 3. Selezionare i successivi pacchetti (\*\*\*.zip.002, ecc.) e rinominare i files in DOCFAP.zip.002, DOCFAP.zip.003, ecc.;
- 4. Selezionare esclusivamente il primo pacchetto "DOCFAP.zip.001";
- Cliccare con il tasto destro del mouse e, nel menu a tendina che si apre, selezionare il programma di decompressione installato sul proprio dispositivo: si aprirà un altro menu a tendina dove selezionare «Estrai in "DOCFAP\"»;
- 6. Tutti i file contenuti nei pacchetti verranno automaticamente estratti nella cartella "DOCFAP".